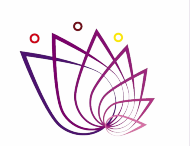

SECRETARÍA DE ADMINISTRACIÓN

## **GOBIERNO DEL ESTADO DE MORELOS**

#### Guía de Registro de Datos Fiscales

# Registro de datos fiscales.

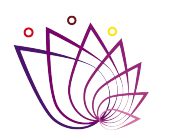

SECRETARÍA DE ADMINISTRACIÓN

"Del 02 al 31 de mayo del 2022 registra los datos para la generación de tu Comprobante Fiscal Digital por Internet (CFDI)"

Debes tener a la mano lo siguiente:

- Número de empleado.
- Constancia de situación fiscal.

# Portal de empleados

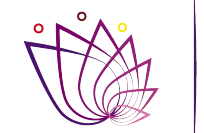

SECRETARÍA DE ADMINISTRACIÓN

 Debes ingresar al portal de empleados (<u>https://empleados.morelos.gob.mx</u>) donde se mostrará la siguiente pantalla:

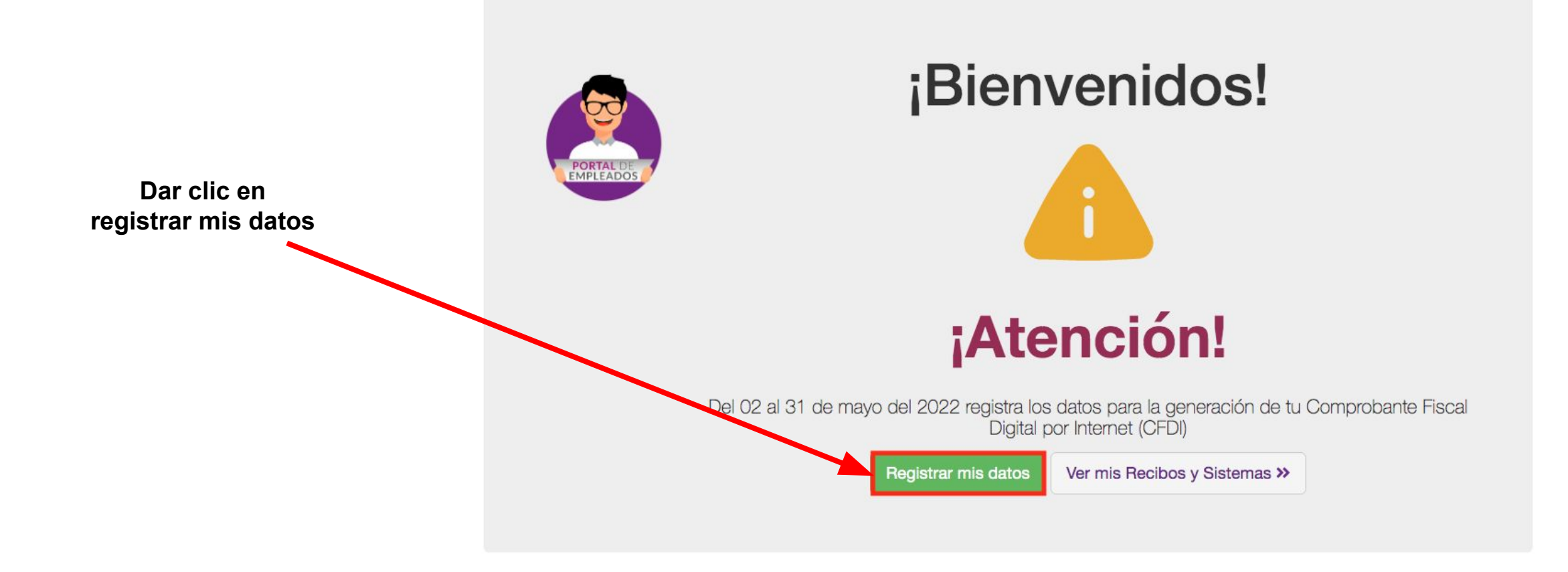

#### Inicio de sesión

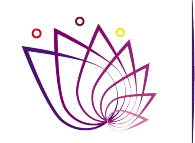

SECRETARÍA DE ADMINISTRACIÓN

| <b>[</b> | 0 |  |
|----------|---|--|
|          | Ζ |  |
|          | _ |  |
| -        |   |  |

Si no has iniciado sesión en el portal de empleados se te pedirá que inicies sesión. Da clic en el botón "**Aceptar**" para continuar:

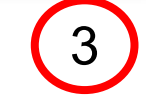

Ingresa tu número de empleado y contraseña:

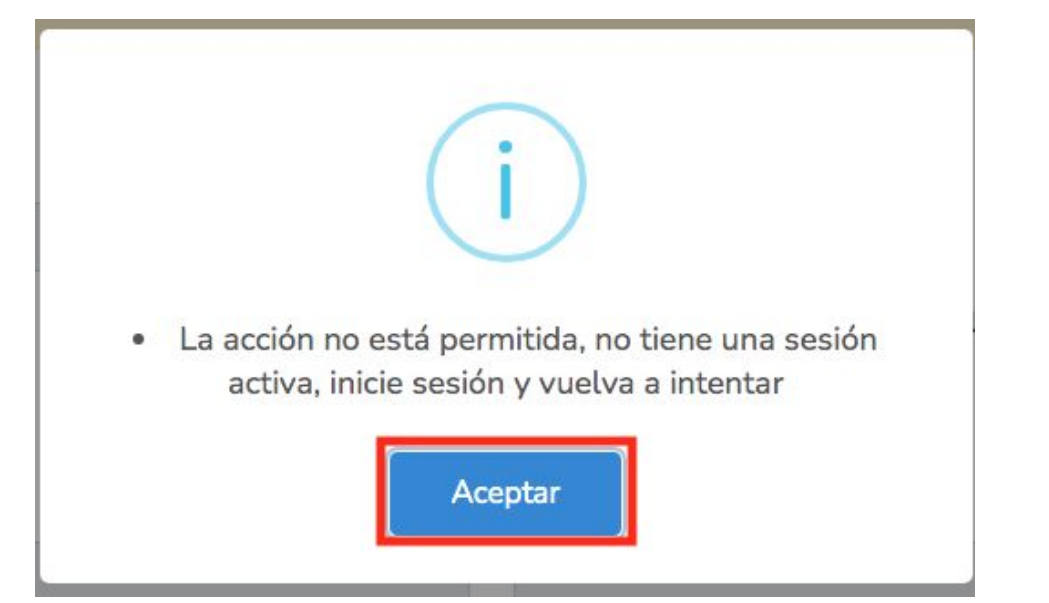

#### ACCESO A EMPLEADOS

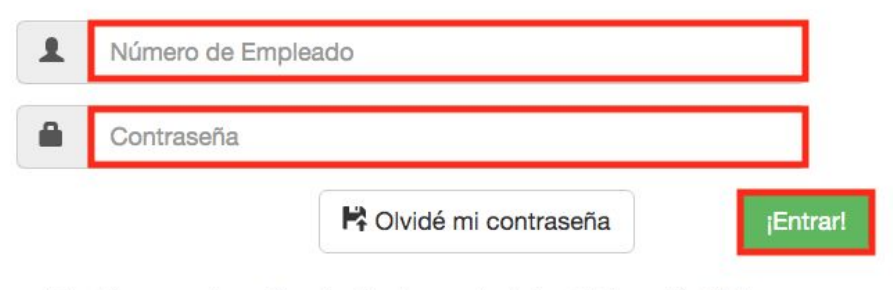

"Tus datos personales serán protegidos de acuerdo a la Ley de Información Pública, Estadística y Protección de datos personales del Estado de Morelos"

### Actualización de datos

4

Ingresa tus datos fiscales solicitados (Se encuentran en la Constancia de situación fiscal), una vez ingresados da clic en el botón de "Actualizar datos":

Actualización Datos Fiscales

Actualizar datos

Ir a inicio

Oportunidades disponibles para la actualización de datos.

Si eres empleado ACTIVO de Gobierno del Estado de Morelos, deberás seleccionar la opción "Sueldos y Salarios e Ingresos Asimilados a Salarios"

| ilmportante!, antes de<br>actualizarla.                                                                                                    | e mandar tu                                     | información verifica que se                      | a correcta, ya que só | lo contarás con 2 oportunidades para             |     | Guía de <mark>ayuda</mark> de<br>Registro de Datos<br>Fiscales |
|----------------------------------------------------------------------------------------------------|-------------------------------------------------|--------------------------------------------------|-----------------------|--------------------------------------------------|-----|----------------------------------------------------------------|
| Datos personales                                                                                                    |                                                 |                                                  |                       |                                                  |     |                                                                |
| Número de empleado<br>0034548                                                                                                    |                                                 | CURP<br>PESR881113MMSDNY08                       |                       | RFC<br>PESR881113JS0                             |     |                                                                |
| Nombre<br>REYNA MARISOL                                                                                                    |                                                 | Apellido Paterno<br>PEDROZA                      |                       | Apellido Materno<br>SANCHEZ                      |     |                                                                |
|                                                                                                    | a Constancia d                                  | e Situación Fiscal)                              |                       |                                                  |     |                                                                |
| Datos fiscales (Los encuentras en la<br>Domicilio Fiscal Receptor                                                                                                    | Estado                                          |                                                  | Alcaldía/Municipio    | Asentamiento (colonia)                           |     |                                                                |
| Domicilio Fiscal Receptor<br>Código postal (Ejemplo: 62000)                                                                                                    | Estado                                          |                                                  | Alcaldía/Municipio    | Asentamiento (colonia)<br>Selecciona una colonia | ~   |                                                                |
| Datos fiscales (Los encuentras en l<br>Domicilio Fiscal Receptor<br>Código postal (Ejemplo: 62000)<br>Regimen Fiscal Receptor                                                                                                    | Estado                                          | Dirección Fiscal                                 | Alcaldía/Municipio    | Asentamiento (colonia)<br>Selecciona una colonia | ~   |                                                                |
| Datos fiscales (Los encuentras en l<br>Domicilio Fiscal Receptor<br>Código postal (Ejemplo: 62000)<br>Regimen Fiscal Receptor<br>Seleccione una opcion                                                                                                    | Estado                                          | Dirección Fiscal<br>Calle, número exterior, núme | Alcaldía/Municipio    | Asentamiento (colonia)<br>Selecciona una colonia | ~   |                                                                |
| Datos IISCates (Los encuentras en la<br>Domicilio Fiscal Receptor<br>Código postal (Ejemplo: 62000)<br>Regimen Fiscal Receptor<br>Seleccione una opcion<br>Si eres trabajador activo, debes elegir "Sueldos y Si<br>Ingresos Asimilados a Satarios"<br>Constancia de Situación Fiscal (PDF no mayo                                               | Estado<br>v<br>alarios e<br>or a 5MB)           | Dirección Fiscal<br>Calle, número exterior, núme | Alcaldía/Municipio    | Asentamiento (colonia) Selecciona una colonia    | ~   |                                                                |
| Datos Inscates (Los encuentras en la<br>Domicitio Fiscal Receptor<br>Código postal (Ejemplo: 62000)<br>Regimen Fiscal Receptor<br>Seleccione una opcion<br>Si eres trabajador activo, debes elegir "Sueldos y Su<br>Ingresos Asimilados a Satarios"<br>Constancia de Situación Fiscal (PDF no mayor<br>Seleccionar archivo Sin archivos seleccio | Estado<br>v<br>alarios e<br>or a 5MB)<br>onados | Dirección Fiscal<br>Calle, número exterior, núme | Alcaldía/Municipio    | Asentamiento (colonia) Selecciona una colonia    | · · |                                                                |

SECRETARÍA DE ADMINISTRACIÓN

### Actualización de datos

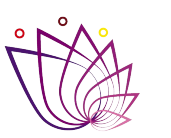

| 5 | ) |
|---|---|
|   | Ϊ |

Una vez actualizada la información se mostrará una ventana de confirmación:

| S | ¡Se actualizó correctamente tu información! |
|---|---------------------------------------------|
|   | Aceptar                                     |

Aquí podrás ver los datos ingresados y consultar la constancia cargada anteriormente:

|                        | Actualización Datos Fiscales Precesitas ayuda ilmportantel, antes de mandar tu información verifica que sea correcta, ya que sólo contarás con 2 oportunidades para actualizarla. Oportunidades disponibles: 1 |                                                                                                  |                 |                               |                                       |  |                        |           |             |
|------------------------|----------------------------------------------------------------------------------------------------|--------------------------------------------------------------------------------------------------|-----------------|-------------------------------|---------------------------------------|--|------------------------|-----------|-------------|
| Linformación           |                                                                                                    |                                                                                                  |                 |                               |                                       |  |                        |           |             |
|                        | Datos personales                                                                                                    |                                                                                                  |                 |                               |                                       |  |                        |           |             |
|                        | Número de empleado                                                                                                    | Número de empleado                                                                               |                 |                               | RP RFC<br>SR881113MMSDNY08 PESR881113 |  | 3JS0                   |           |             |
|                        | Nombre                                                                                                    | Nombre                                                                                           |                 |                               | o Paterno Anellido Materno            |  |                        |           |             |
|                        | REYNA MARISOL                                                                                                    |                                                                                                  | PEDROZA         | SANCHEZ                       |                                       |  |                        |           |             |
|                        | Datos fiscales (Los encue                                                                                                    | entras en                                                                                        | la Constancia d | le Situación Fiscal)          |                                       |  |                        |           |             |
|                        | Domicilio Fiscal Receptor                                                                                                    |                                                                                                  | Estado          |                               | Alcaldía/Municipio                    |  | Asentamiento (colonia) |           |             |
|                        | 62755                                                                                                    | ~                                                                                                | Morelos         |                               | Cuautla                               |  | Santa Inés             | × ×       |             |
|                        | Regimen Fiscal Receptor                                                                                                    |                                                                                                  |                 | Dirección Fiscal              |                                       |  |                        |           |             |
|                        | Sueldos y Salarios e Ingresos As                                                                                                    | Sueldos y Salarios e Ingresos Asimilados a Salari.<br>X $\checkmark$                             |                 |                               | y madero #20                          |  |                        |           | icualizar l |
| a constancia es un     | Si eres trabajador activo, debes elegir "S<br>Ingresos Asimilados a Salarios"                                                                                                    | Si eres trabajador activo, debes elegir "Sueldos y Salarios e<br>Ingresos Asimilados a Salarios" |                 |                               |                                       |  |                        | onstancia |             |
| rámite personal que    | Constancia de Situación Fiscal (PD                                                                                                    | F no may                                                                                         | or a 5MB Ver o  | constancia cargada previament | te                                    |  |                        |           |             |
|                        | Seleccionar archivo Sin archive                                                                                                    | os selecci                                                                                       | onados          |                               |                                       |  |                        |           |             |
| se realiza ante el SAL | La constancia es un trámite personal que se realiza en el SAT                                                                                                    |                                                                                                  |                 |                               |                                       |  |                        |           |             |

Nota: Para regresar a la página principal dar clic en el botón de "Ir a inicio".

6

### Actualización de datos

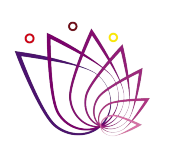

SECRETARÍA DE ADMINISTRACIÓN

Una vez que ya se hayan utilizado las 2 oportunidades no se podrán volver a actualizar los datos, si lo intentas se mostrará la siguiente pantalla, debes dar clic en el botón de "**Ir a inicio**" para regresar a la pantalla principal:

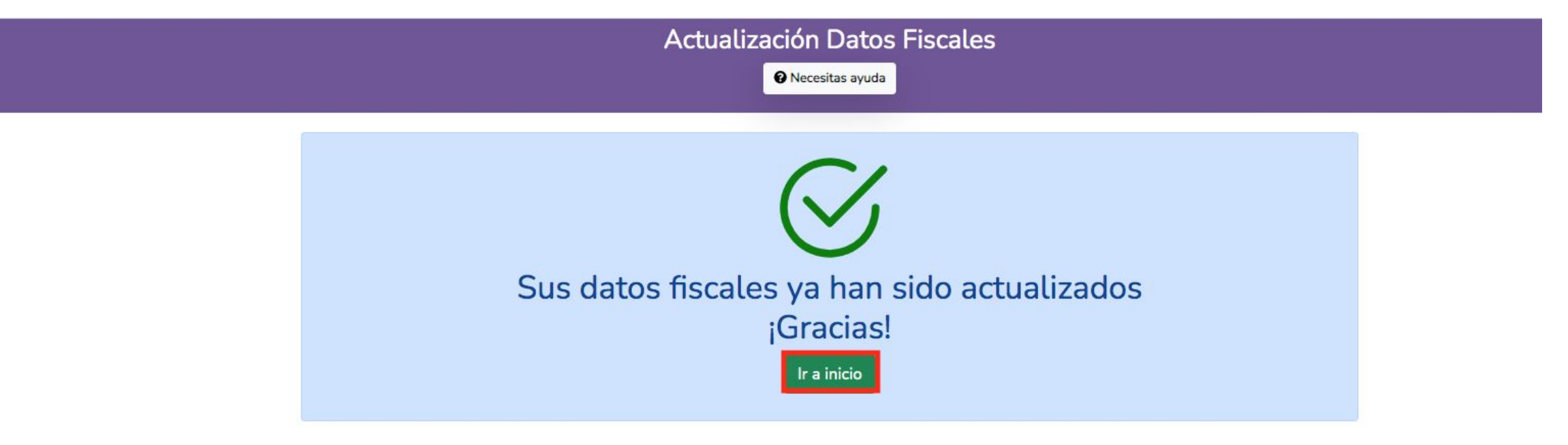

©2022 - Dirección General de Tecnologías de la Información y Comunicaciones

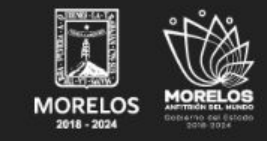

Secretaría de Administración

Ubicació

Palacio de Gabierno, Plaza de Armas «General Emiliano Zapata Salazar» S/N, Piso Mezzanine, Calonia Centro, Cuernavaca, Morelos C.P. 62000. Tel: 3292200, 3292300

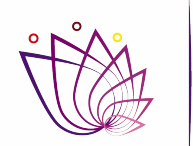

SECRETARÍA DE ADMINISTRACIÓN

# Para cualquier asesoría adicional favor de comunicarse al Teléfono: 7773292200

# Ext: 1241, 1255 y 1254